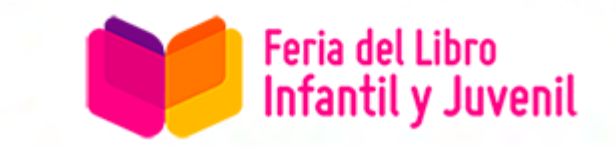

# **EXPOSITORES**

Guía para Perfil Público Online de la Feria del Libro Infantil y Juvenil. Como en los últimos años, el sitio web de la Feria del Libro Infantil y Juvenil, el perfil público de cada expositor puede ser editado y controlado directamente por ustedes.

En esta guía veremos cómo hacerlo paso a paso.

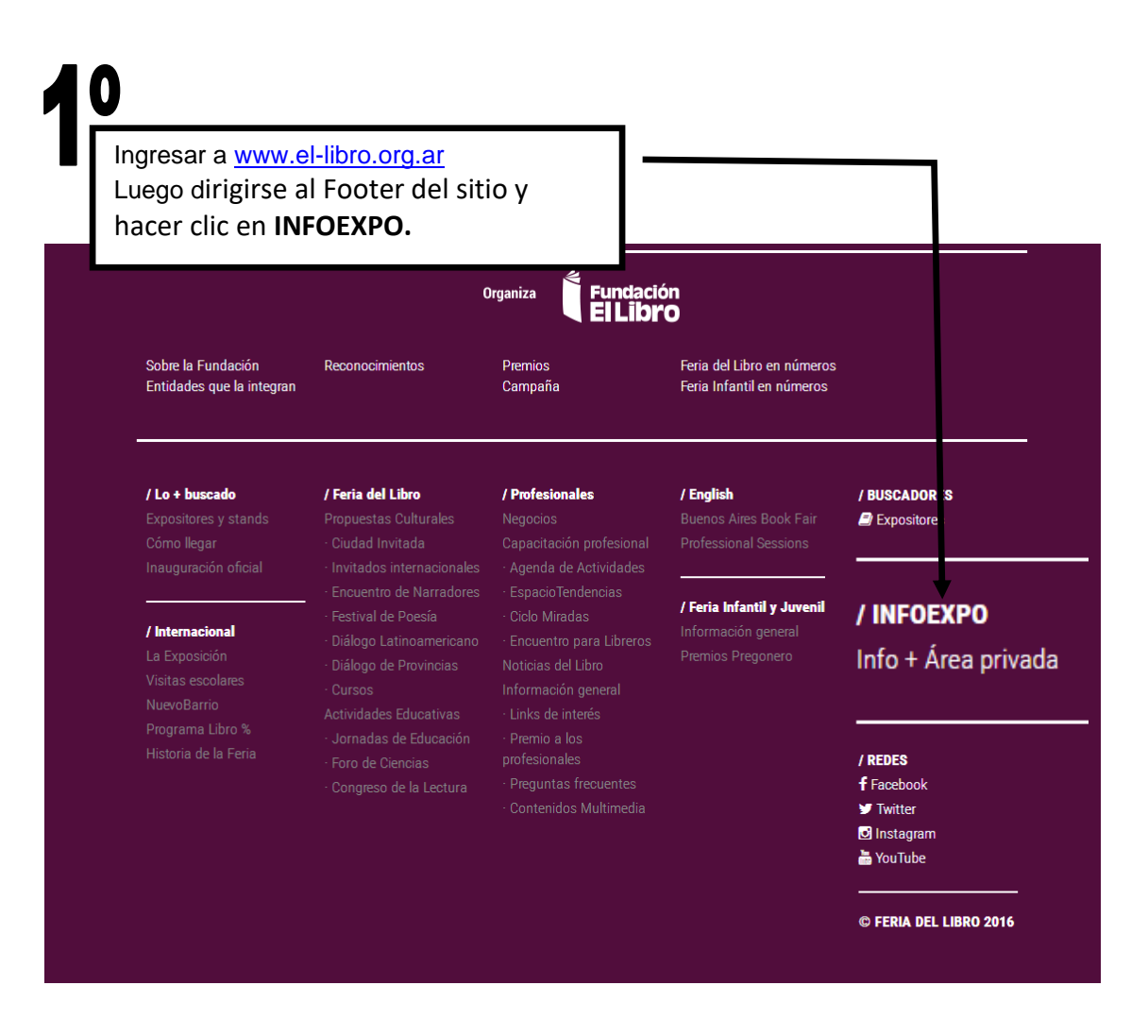

| Fe de           | eria<br>el Libro         |                               |                                              | \$                             | <b>02</b> EDUCACIÓN                                 | <b>03</b> campaña | <b>04</b> JÓVENES | <ul> <li>♀ EN ▲ APP   f ¥ 図 ■ Q</li> <li>▼ INFORMACIÓN CLAVE</li> </ul> |
|-----------------|--------------------------|-------------------------------|----------------------------------------------|--------------------------------|-----------------------------------------------------|-------------------|-------------------|-------------------------------------------------------------------------|
|                 |                          |                               |                                              |                                |                                                     |                   |                   |                                                                         |
|                 | FERIA D                  | EL LIBRO                      |                                              | JORNADA                        | S PROFESIONA                                        | LES               | FERIA I           | NFANTIL Y JUVENIL                                                       |
|                 |                          | Inicio > Informacio           | n para expositores                           |                                |                                                     |                   |                   | < Volver                                                                |
| Información gei | neral                    | -                             |                                              |                                | _                                                   |                   | _                 |                                                                         |
| Propuestas Cult | turales                  | Infor                         | nación p                                     | oara e                         | exposit                                             | ores              |                   | Acceso nara                                                             |
| Actividades Edu | tande                    | <b>F</b>                      |                                              | l                              | •<br>(                                              |                   |                   | Acceso para                                                             |
| 20              |                          | Internacional<br>informacione | del Libro de Buenos<br>s de interés para tod | Aires y las J<br>o el sector e | on publica para e<br>lornadas Profesio<br>ditorial. | nales. También    | Ferla             | Ingresar                                                                |
|                 | A su de<br>de <b>Acc</b> | erecha se<br><b>eso a Ex</b>  | e encuentra<br>positores.                    | el banı                        | ner                                                 |                   |                   |                                                                         |
|                 | наgа с                   | lic en Ing                    | resar.                                       |                                |                                                     |                   |                   |                                                                         |
|                 |                          |                               | creuenciales e                               | пинастоп                       | es                                                  |                   |                   |                                                                         |
|                 |                          |                               | Condiciones generales<br>invitaciones.       | s para el retiro               | de credenciales e                                   |                   |                   |                                                                         |
|                 |                          | 02/04/2016                    | –<br>Bibliotecas CON                         | NABIP                          |                                                     |                   | $\mathbf{V}$      |                                                                         |

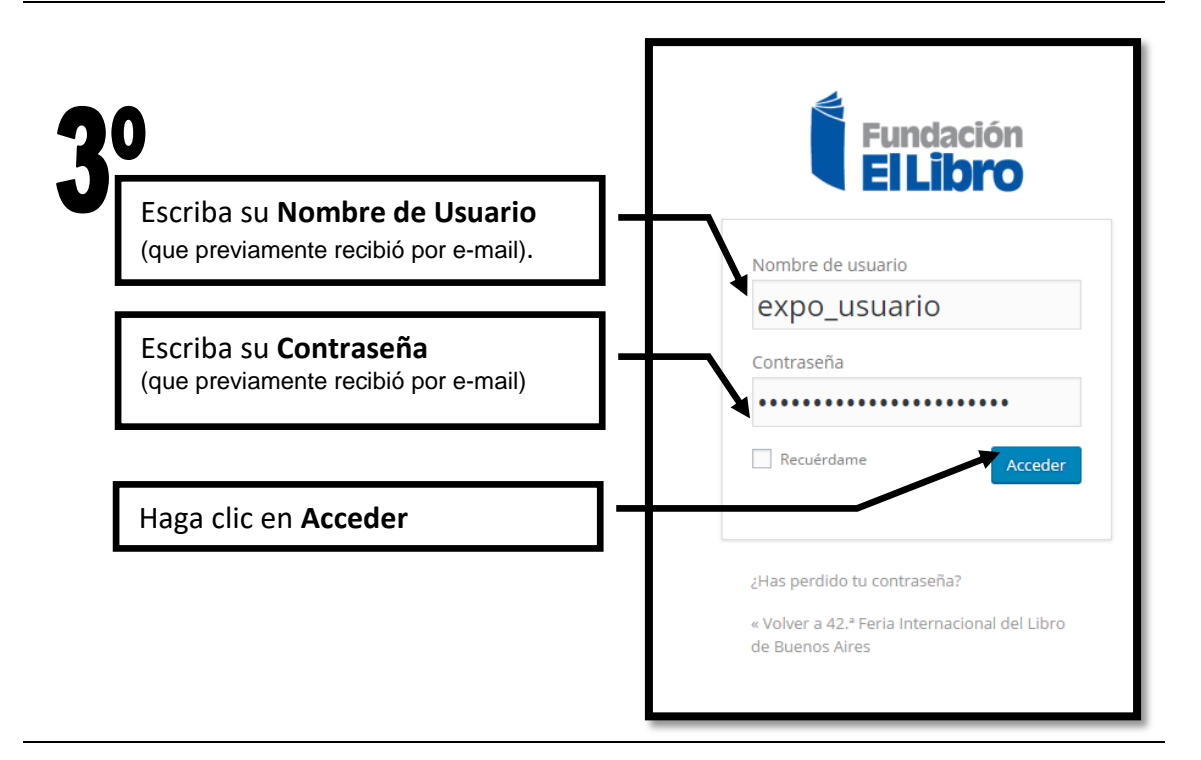

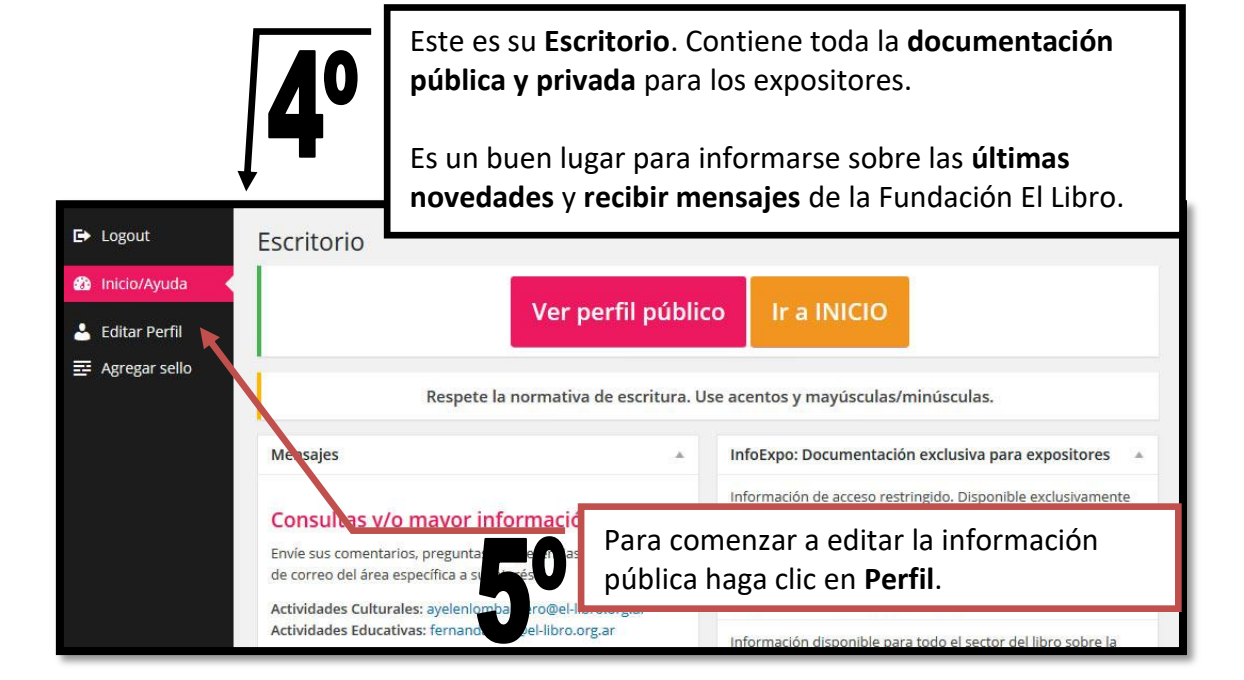

# <section-header> Su Perfil Público está listo para ser editado. El mismo está dividido en: a) Mail de Contacto y Gestión de la contraseña b) Información de Perfil c) Imágenes del Stand d) Contactos e) Documentos f) Elementos Complementarios y Promociones g) Sellos Editoriales h) Temáticas i) Categorías

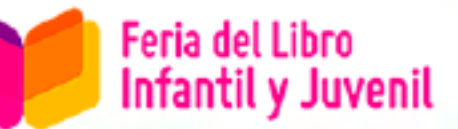

## a) Mail de Contacto y Gestión de la contraseña

Si usted es un expositor que participó en la Feria, **le informamos que el sistema fue blanqueado**, por lo tanto si usted tenía una cuenta de mail asociada deberá informarla nuevamente.

Este mail de contacto se utilizará para el envío de avisos por parte de la administración de la FEL y puede ser distinto al mail público que se muestra a los visitantes de su perfil en el sitio de la Feria.

| 🕞 Logout        | Perfil                         |                                 |
|-----------------|--------------------------------|---------------------------------|
| 🐼 Inicio/Ayuda  | Información de contacto        |                                 |
| 🛓 Editar Perfil | 10-                            |                                 |
| ➡ Agregar sello | Correo electrónico (requerido) | expo_0000_00@usuariosfel.org.ar |

#### **CAMBIAR LA CONTRASEÑA**

Para cambiar la contraseña que le fue enviada por mail los pasos son:

- 1. Clic en el botón Generar contraseña.
- 2. El sistema ofrece una nueva contraseña segura.
- 3. Puede borrar y escribir la contraseña que desee, como se ve en el ejemplo.
- Si no es una contraseña segura, debajo aparecerá un check para que usted confirme el uso de una contraseña débil o no segura.
- 5. Eso es todo. Al actualizar su perfil la contraseña será reemplazada.

| ➡ Logout          | Perfil               |                                                                                                    |                      |               |
|-------------------|----------------------|----------------------------------------------------------------------------------------------------|----------------------|---------------|
| 🐼 Inicio/Ayuda    | Gestión de la cuenta |                                                                                                    |                      |               |
| 💄 Editar Perfil 👘 |                      |                                                                                                    |                      |               |
| 📑 Agregar sello   | Nueva contraseña     | cambiandolacontraseña                                                                                                    | 💋 Ocultar            | Cancelar      |
|                   |                      | Fuerte                                                                                                    |                      |               |
| 9                 | Sesiones             | Desconectar del resto de sitios<br>¿Has perdido tu teléfono o dejado tu cuenta abierta en un<br>desconectarte de cualquier lugar y seguir conectado aqui | n ordenador pú<br>í. | blico? Puedes |

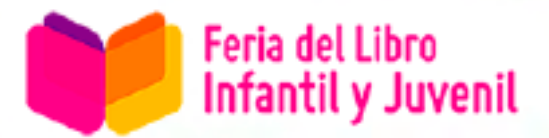

Si fue expositor de la Feria, encontrará que la información fue guardada, con excepción de Promociones y Temáticas que fueron blanqueadas.

## b) Información de Perfil

En esta sección el Expositor puede modificar su Perfil Público.

El Perfil Público es la información a la que accede el visitante del sitio web de la Feria. Es importante que tenga en cuenta que parte de esta información será utilizada para distintas publicaciones impresas y digitales de la Fundación El Libro.

Siéntase libre de agregar o borrar información para que el perfil se adapte a sus necesidades de comunicación.

| 🕞 Logout                                                 | Perfil                                                                                   |                                 |                 |                                                               |
|----------------------------------------------------------|------------------------------------------------------------------------------------------|---------------------------------|-----------------|---------------------------------------------------------------|
| 🍘 Inicio/Ayuda                                           | Información de perfil                                                                    |                                 |                 |                                                               |
| <ul> <li>Editar Pertii</li> <li>Agregar sello</li> </ul> | Logotipo<br>JPG o PNG. De lado: mitrimo 200pa;<br>máximo 2000pir. Peso máximo:<br>5006b. | Fundación                       |                 | Puede mantener su<br>logo o modificarlo.                      |
|                                                          | CUIT<br>Acerca de                                                                        | 30-60954008-3                   |                 | Agregamos el campo<br>CUIT. Este dato es<br>para uso interno. |
|                                                          |                                                                                          | $\mathbf{h}$                    |                 |                                                               |
|                                                          | Dirección                                                                                | Hipólito Yrigoyen 1628 a        | - Pued          | de cargar o modificar                                         |
|                                                          | Teléfono                                                                                 | 4370-0600                       | la de           | escripción corta.                                             |
|                                                          | Fax                                                                                      | 4370-0607                       | (Has            | ta 400 caracteres)                                            |
|                                                          | Código postal                                                                            | C1089AAF                        |                 |                                                               |
|                                                          | Localidad/cludad                                                                         |                                 |                 |                                                               |
|                                                          | Provincia/Estado                                                                         | Ciudad Autónoma de Buenos Aires |                 |                                                               |
|                                                          | Pais                                                                                     | Argentina                       | Pueder          | modificar sitio web y el                                      |
|                                                          | E-mail público                                                                           | fundacion@el-libro.org.ar       | mail pú         | blico para los visitantes.                                    |
|                                                          | Sitio web                                                                                | http://www.el-libro.org.ar      | Escriba         | la URL completa                                               |
|                                                          | Facebook<br>Unicamente el nombre de la página.                                           | feriadellibro                   | Ej. http:/      | /www.expositor.com.ar                                         |
|                                                          | Instagram                                                                                | ferialibro                      |                 |                                                               |
|                                                          | Onicamente el nombre de usuario.<br>sin Ø.                                               |                                 |                 |                                                               |
|                                                          | Twitter<br>Unicamente el nombre de usuario,<br>sin ©.                                    | ferialibro                      | Redes<br>encont | Sociales. Al ingresar<br>trará ejemplos de cómo               |
|                                                          | YouTube<br>Nombre usuario únicamente                                                     | ferialibro                      | cargar          | estos campos.                                                 |
|                                                          |                                                                                          |                                 |                 |                                                               |

# c) Imágenes del Stand

En esta sección puede administrar las fotos del stand.

| Imágenes           |            | Seleccionar foto                                 |            |
|--------------------|------------|--------------------------------------------------|------------|
|                    | 1          |                                                  |            |
|                    | 2          | No hay ninguna imagen seleccionada Añadir Imagen | (+)<br>(-) |
|                    |            |                                                  | Agregar    |
| Para suma          | r una nue  | va imagen a su galería, haga                     |            |
| clic en <b>Agr</b> | egar y lue | ego en el botón <b>Añadir imagen</b>             |            |

## d) Contactos

Para facilitarles a los visitantes la comunicación con las distintas áreas de su empresa/institución, puede ofrecerles una lista de contactos.

#### Por ejemplo:

|    | Nombre/s      | Apellido/s        | E-mail              | Cargo      |           |
|----|---------------|-------------------|---------------------|------------|-----------|
| 1  | Raúl          | Gordillo          | r.gordillo@expo.com | Presidente |           |
| 2  | Pamela        | Turemani          | p.turemani@expo.com | Marketing  |           |
| 3  | Alejandro     | Sapora            | a.sapora@expo.com   | Prensa     |           |
|    |               |                   |                     | Agreg      | ar contac |
|    |               |                   |                     |            | _         |
| ·a | agregar una r | ueva persona a su |                     |            |           |

#### Recuerde que también puede:

- Modificar el orden de las Imágenes en el Stand y de los Contactos
- Intercalar Imágenes en el Stand y Contactos, usando el signo +
- Eliminar Imágenes en el Stand y Contactos, usando el signo -

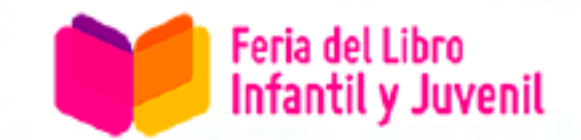

## e) Documentos

En esta sección podrá subir información relevante para su empresa o institución. Por ejemplo: listas de precios, catálogos, flyers, etc.

Recomendamos revisar los archivos y actualizarlos de ser necesario.

Estos archivos pueden ser descargados por los visitantes que ingresen a su perfil.

#### Los tipos de archivos que puede cargar son:

.DOC .DOCX .XLS .XLSX .PPT .PPS .PPTX .PPSX .PDF

| 🗈 Logout                                 | Perfil                                   |                                          |                                                     |         |
|------------------------------------------|------------------------------------------|------------------------------------------|-----------------------------------------------------|---------|
| 🐼 Inicio/Ayuda                           | Documentos                               |                                          |                                                     |         |
| 📩 Editar Perfil                          |                                          |                                          |                                                     |         |
| ➡ Agregar sello                          | Archivos<br>Archivos hasta 5mb cada uno. | Documento                                | Descripción del arch                                | iivo    |
|                                          | Maximo IU archivos.                      | 1 Catál<br>o<br>File n<br>Tama<br>vo: 13 | ogo Complet<br>ame: acf.pdf<br>ño de Archi<br>30 kB |         |
|                                          |                                          |                                          |                                                     | Agregar |
|                                          |                                          |                                          |                                                     |         |
| Si desea suma<br>haga clic en <b>A</b> j | ir un nuevo archivo,<br><b>gregar</b> .  |                                          |                                                     |         |

Recuerde que también puede cambiar el orden o eliminar los Archivos.

#### **¡IMPORTANTE!**

- Podrán subirse hasta un máximo de 4 archivos.
- El peso máximo de cada archivo puede ser de hasta 5 MB.

## f) Elementos Complementarios y Promociones exclusivas en la Feria

Estas secciones le permitirán informar rubros y elementos complementarios que usted ofrecerá en su stand y también las promociones que necesiten comunicar a los visitantes del sitio. Se han eliminado las Promociones de ferias anteriores.

Por favor, revise que la suma de sus elementos de como resultado 100%

#### Veamos un ejemplo:

| E→ Logout         | Perfil                                           |                      |                                                                                          |                                |                                            |                               |
|-------------------|--------------------------------------------------|----------------------|------------------------------------------------------------------------------------------|--------------------------------|--------------------------------------------|-------------------------------|
| 🚯 Inicio/Ayuda    | Elementos complementa                            | arios                |                                                                                          |                                |                                            |                               |
| 📩 Editar Perfil 🔷 |                                                  |                      |                                                                                          |                                |                                            |                               |
| 📰 Agregar sello   | Detalle de rubros o<br>elementos complementarios | El ex<br>que<br>porc | positor deberá indicar los materia<br>proyecta exhibir o vender en su si<br>entualmente. | ales que se d<br>tand y la sup | letallan a conti<br>perficie que ocu       | nuación y<br>Iparán           |
|                   | Elementos                                        |                      | Seleccionar elemento *                                                                   |                                | Porcentaje *                               |                               |
|                   |                                                  | 1                    | Libros                                                                                   | •                              | 60                                         | 96                            |
|                   |                                                  | 2                    | Videos y DVDS educativos y/o cu                                                          | lturales 💌                     | 20                                         | 96                            |
|                   |                                                  | 3                    | Audiolibros                                                                              | ¥                              | 10                                         | 96                            |
|                   | Exhibición y/o venta de otros<br>elementos       | Indic<br>exhil       | que qué otros elementos distintos<br>bir y/o vender y qué espacio (en p                  | a los menci<br>orcentaje) d    | Agregar<br>onados arriba<br>e su stand ocu | elementos<br>planea<br>parán. |
|                   | Otros elementos                                  |                      | Elemento *                                                                               | Porcentaje                     | *                                          |                               |
|                   |                                                  | 1                    | Televisor LCD                                                                            | 10                             |                                            | 96                            |
|                   |                                                  |                      |                                                                                          |                                | Agrega                                     | ar elemento                   |

| ► Logout            | Perfil      |    |                                                 |                   |
|---------------------|-------------|----|-------------------------------------------------|-------------------|
| Inicio/Ayuda        | Promocione  | es |                                                 |                   |
| 💄 Editar Perfil 🔷 🖣 |             |    |                                                 |                   |
| ፰ Agregar sello     | Promociones |    | Promoción                                       | Imagen            |
|                     |             | 1  | Promoción 2x1 en Novelas para el fin de semana. | NOVELAS<br>2x1    |
|                     |             |    |                                                 | Agregar promoción |

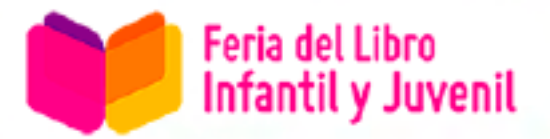

# g) Sellos Editoriales

Este listado tiene la nómina de los sellos editoriales informados en las ediciones anteriores de la Feria.

Simplemente deberá seleccionar los sellos que usted exhibirá y venderá en su stand este año. Al elegirlos serán visibles en su perfil público.

| Centros Editor | iales                           |  |
|----------------|---------------------------------|--|
| 2              |                                 |  |
|                | Faber & Faber                   |  |
|                | Factotum Ediciones              |  |
|                | Fe Católica                     |  |
|                | Fiordo                          |  |
|                | Foca                            |  |
|                | Folio                           |  |
|                | Fondo de cultura Económica      |  |
|                | Foundation for Inner Peace      |  |
|                | Fraterna                        |  |
|                | Fuerza Aérea Argentina          |  |
|                | Fuerza Aeronaval                |  |
|                | 📃 Fundación Alón para las Artes |  |
|                | Fundación Calouste Gulbenkian   |  |
|                | Fundación Ceppa                 |  |
|                | Fundación Norte y Sur           |  |
|                | Fundamentos                     |  |
|                | C Hople Vorlag                  |  |

# ¿QUÉ HAGO SI UN SELLO NO ESTÁ EN LA LISTA?

En ese caso, deberá agregar un nuevo Sello.

| Haga clic en <b>Sellos</b>                                       | ► Logout                | Perfil        |
|------------------------------------------------------------------|-------------------------|---------------|
|                                                                  | 🚯 Inicio/Ayuda          | Agregar sello |
| I                                                                | 🐣 Editar Perfil         | Nombre        |
| •                                                                | 🔤 Agregar sello         |               |
|                                                                  |                         | Agregar sello |
| Escriba el <b>Nombre</b> del sello y                             | presione Agregar S      | iello.        |
| IMPORTANTE: Para vincularlo a su en el listado, deberá tildarlo. | perfil, una vez que apa | arezca        |

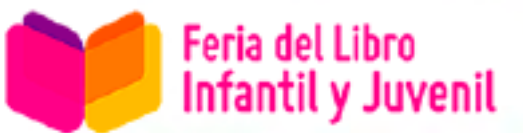

## h) Temáticas

El sitio web brinda la opción de agrupar a los Expositores según las temáticas que exhiben y venden. Este año para brindar un mejor servicio se han cambiado las temáticas.

#### Hay 33 temas disponibles:

- Arte y Fotografía
- Autoayuda y Superación personal
- Biografías y Memorias
- Cine
- Clásicos y Reediciones
- Cuentos y relatos
- Diálogos y Testimonios
- Divulgación
- Divulgación científica
- Economía
- Educación
- Ensayo literario
- Ensayo político
- Ensayos
- Filosofía
- Formación profesional
- Gastronomía, Cocina y Recetas

- Historia e Historia política
- Humor, Cómics, Historieta
- Infantil
- Juvenil
- Márketing y Publicidad
- Medios y Comunicación
- Música
- Novela
- Poesía
- Psicología
- Religión y Espiritualidad
- Revistas
- Salud
- Sexualidad
- Teatro
- Turismo, Viajes y Mapas

En este caso, deberá seleccionar todas las temáticas que sean pertinentes a su stand.

| 🛓 Editar Perfil 🛛 🖣 | Temáticas                                                                                                    |
|---------------------|----------------------------------------------------------------------------------------------------|
| 📰 Agregar sello     |                                                                                                    |
|                     | Arte y Fotografía         Autoayuda y Superación personal         Biografías y Memorias         Cine         Clásicos y Reediciones         Cuentos y relatos         Diálogos y Testimonios         Divulgación         Divulgación científica         Economía         Educación         Ensayo literario         Ensayo político         Ensayos         Filosofía         Formación profesional |

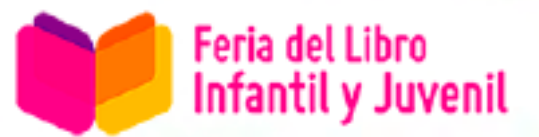

# i) Categorías

Seleccione la Categoría de su empresa

Puede seleccionar más de una

| 🛓 Editar Perfil 🛛 🖌 | Categorías |                                                                                        |
|---------------------|------------|----------------------------------------------------------------------------------------|
|                     |            | <ul> <li>Distribuidor</li> <li>Editorial</li> <li>Entidad</li> <li>Librería</li> </ul> |

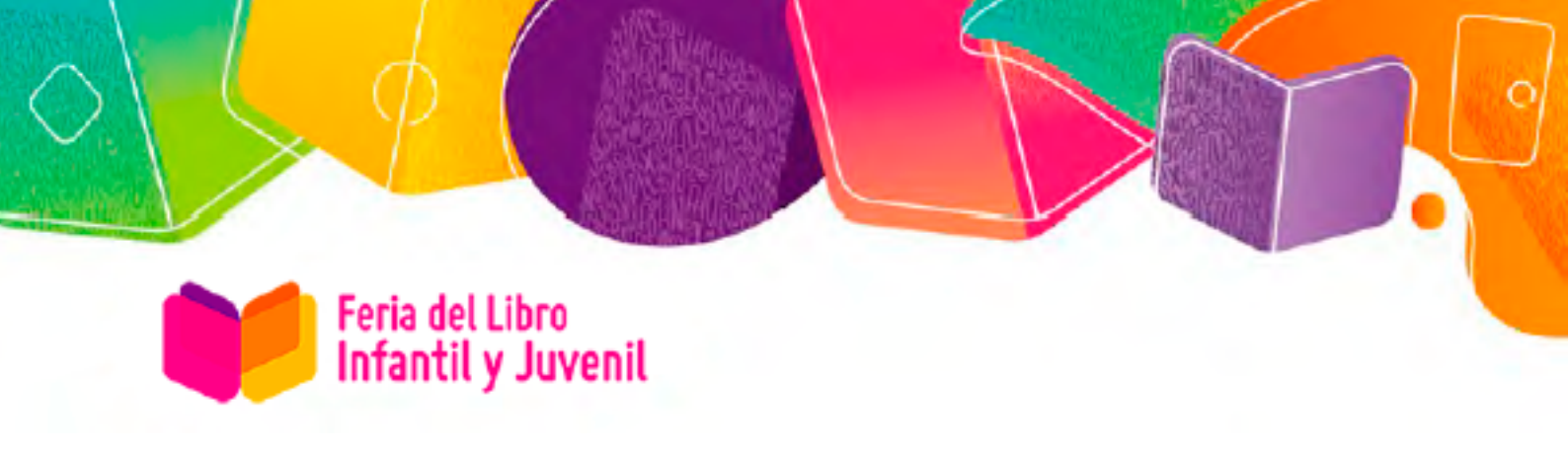

# FINALIZANDO LA EDICIÓN DEL PERFIL PÚBLICO.

Cuando haya completado la edición de su Perfil, no olvide presionar el botón:

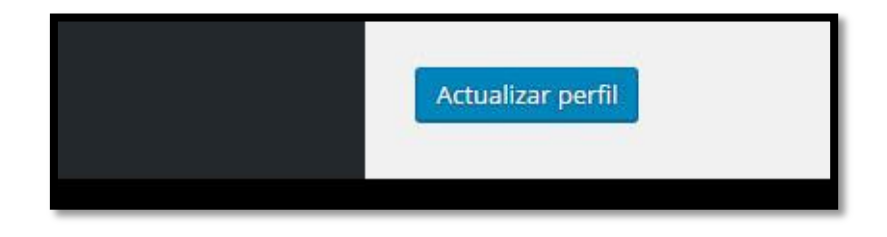

#### AVISO DE PERFIL ACTUALIZADO

Al hacer clic en Actualizar Perfil deberá esperar unos segundos para que se guarde la información. Una vez finalizado recibirá un mensaje en la parte superior de la pantalla indicando que se ha realizado con éxito.

| 🚯 Inicio/Ayuda | Perfil              |  |
|----------------|---------------------|--|
| 📩 Perfil 🛛 🗸   | Perfil actualizado. |  |
| Tu porfil      | ·                   |  |